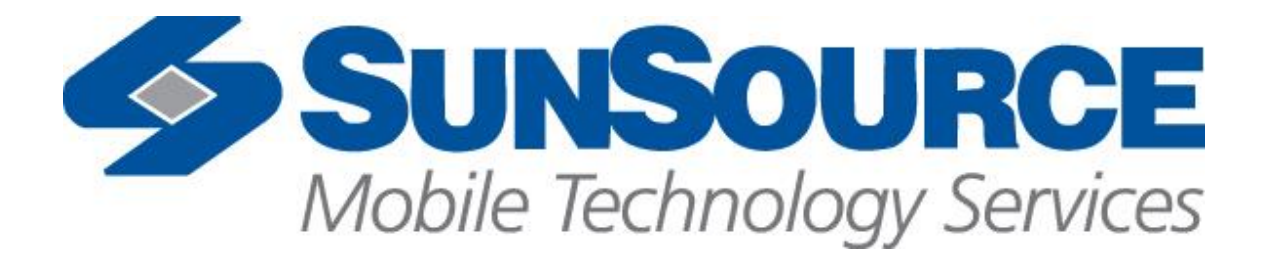

# **USER GUIDE**

Reimer

**Cement mixer** 

**Display mix control** 

# **Table of Contents**

| I.   | Revisions                | 2  |
|------|--------------------------|----|
| II.  | Software Specification   | 2  |
| III. | Description of Operation | 3  |
| IV.  | DP200 <sup>1</sup>       | 4  |
| V.   | DP200 I/O                | 10 |
| VI.  | Service Tool Screens     | 11 |

### I. Revisions

| LEVEL   | DESCRIPTION – ECO NUMBER                                | DATE     | BY |
|---------|---------------------------------------------------------|----------|----|
| 0       | CREATED                                                 | 2/25/08  | JH |
| 1       | Added printer                                           | 10/15/08 | JH |
| 2       | Added Remote Print button                               | 11/25/08 | JH |
| 3       | Added company name to printer and ticket number         | 1/26/09  | AE |
| 4       | Changes per Rev 110 addendum                            | 4/7/09   | AE |
| 5       | Updated to match current code rev                       | 5/8/09   | AE |
| 6       | Updated to match current code rev                       | 5/22/09  | AE |
| 7       | Updated to match current code rev                       | 5/27/09  | AE |
| 8       | Updated to match current code rev                       | 6/9/09   | AP |
| 103-116 | Shown on obsolete SA-3258-PRR revision record           | 5/11/11  | AP |
| 117     | Added water ratio in Gal/Yd3 or Liter/m3. Switched rev  | 5/11/11  | AP |
|         | record to User Guide                                    |          |    |
| 118     | Improved accuracy in the Liter/m3 calculations          | 5/18/11  | AP |
| 119     | Corrected Cement, Stone and Sand kg values on Mix Setup | 7/8/11   | AP |
|         | screen                                                  |          |    |

# II. Software Specification

| Module   | NODE<br># | HWD<br>Version | Baud<br>Rate | Program Number |
|----------|-----------|----------------|--------------|----------------|
| 10106883 | 11        | 10106196v110   | 250k         | SA3258DP200xxx |
|          |           |                |              |                |

#### **III.** Description of Operation:

This machine is a truck mounted cement mixing unit. The electronic display system is used for monitoring purposes and setup calculations only. It also is used to save specific data after a run is complete. There is also voltage monitoring that is done, so if the system voltage drops below 10VDC two red LED's will flash indicating to the operator that their battery voltage is too low. If the voltage gets too low, the display may not operate properly, and the counts from the pulse pickups will lose accuracy.

#### Main Screen 1:

Shows in large font the amount of counts that the conveyor has rotated. This is primarily used in calibrating the machine.

The operator will have to print after they are done with the mix. The operator will not have the ability to print previous runs after they have been reset.

#### Main Screen 2:

This screen shows operating data; which mix is selected, the strength that is being produced, the SA and ST gate positions, the amount of water that has been mixed with the concrete(H20T), current water flow meter reading(H20) the RPM and Count of the cement conveyor, and in large letters the overall cubic yards or meters of concrete that have been distributed. It also shows the C/W (cement to water ratio) overall since the last reset.

#### **Program Screen:**

The operator will use this screen to navigate to the following;

Mix Select screen to select which mix he would like to run.

**Mix Entry** screen, used to setup the parameters for 10 preset mixes. This is where the operator will enter values that they want used for all calculations to include; Truck number, Strength, Pulses per yard (or meter), Cement weight per yard (or meter), Stone weight per yard (or meter), Sand weight per yard (or meter), ST gate position, SA gate position, Low Flow gallons (or liters) per yard (or meter), and Hi Flow gallons (or liters) per yard (or meter).

**Setup Parameters**, where the operator has the ability to set the contrast and backlight of the display, set the time, set the amount of pulses per gallon or liter of water, and to select between metric and imperial units of measure. This screen also shows the pressure at the belt and auger motors.

**Last 5 Mix,** when the operator is done with a load, they press the reset button to clear the counts. The values are calculated and will show the yards that were distributed and the strength of the mix for that and the 4 previous runs. This screen is also where the operator will need to go in order to reset the run values.

#### **Admix Screen:**

The operator will look at this screen for a reference as to how much of the Hi and Low flow fluid they should be adding to attain the correct mix they selected for the speed in which they are pumping.

#### Calibration:

There is no calibration required for the display once the program is loaded.

## IV. DP200

SPLASH SCREEN

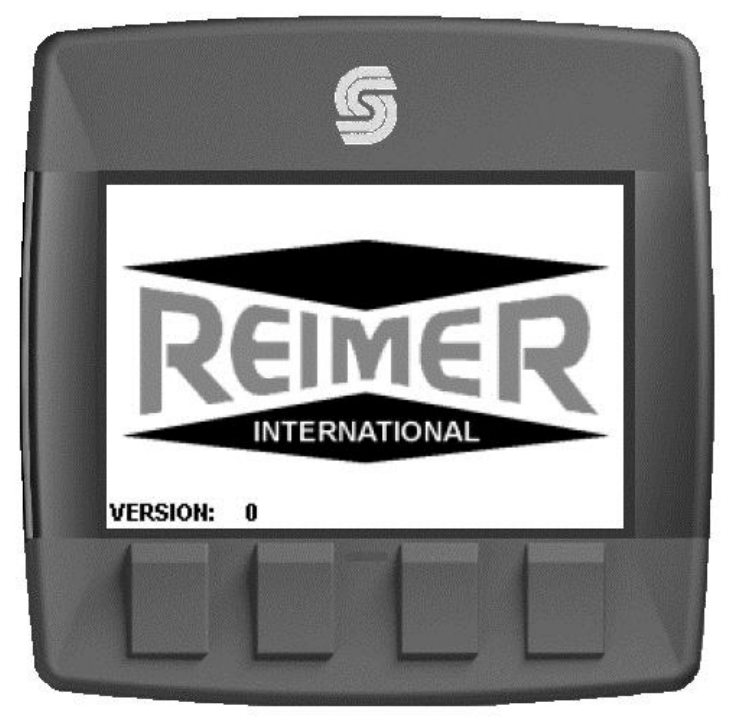

#### MAIN SCREEN

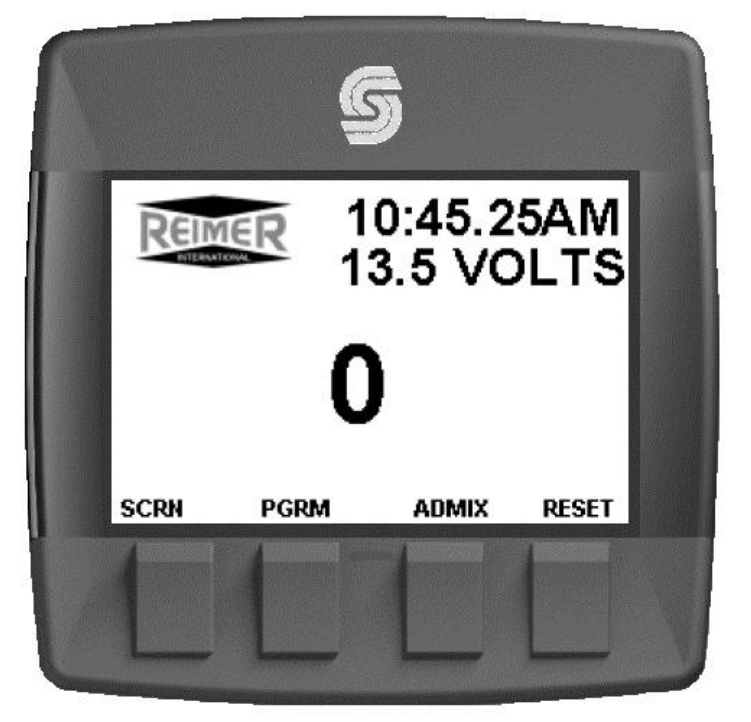

SCRN – Switch to Run Screen, PGRM - Switch to Program Screen ADMIX - Switch to Add Mix Screen

#### RUN SCREEN

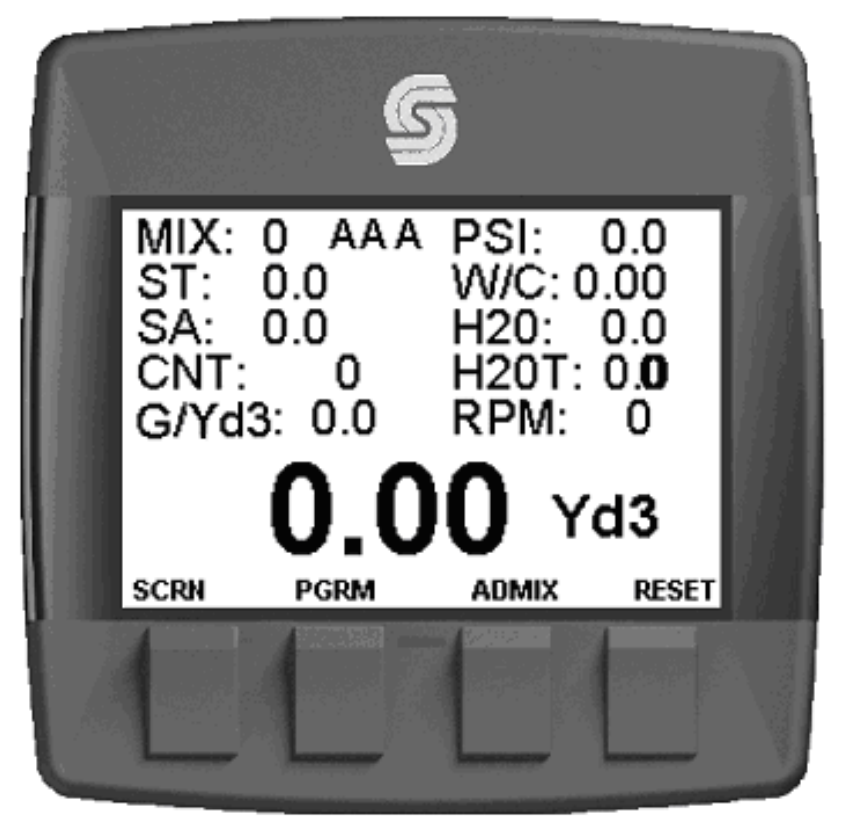

SCRN – Switch to Main Screen, PGRM - Switch to Program Screen ADMIX - Switch to Add Mix Screen

#### PROGRAM SCREEN

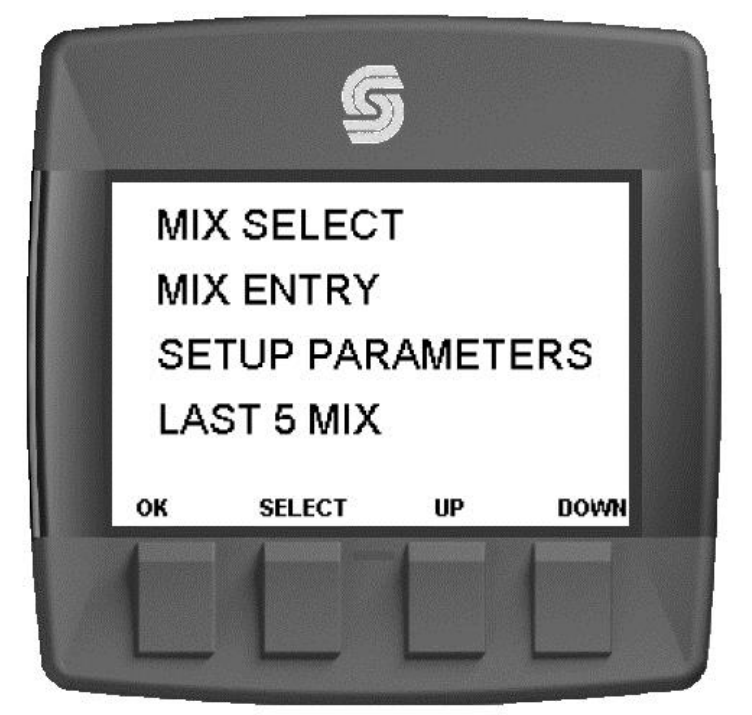

 $\label{eq:ok} \begin{array}{l} OK-Switch \ to \ Run \ Screen, \\ Up-Highlight \ previous, \\ \end{array} \\ \begin{array}{l} SELECT-Switch \ to \ highlighted \ screen \\ Highlight \ next \end{array}$ 

#### MIX SELECT SCREEN

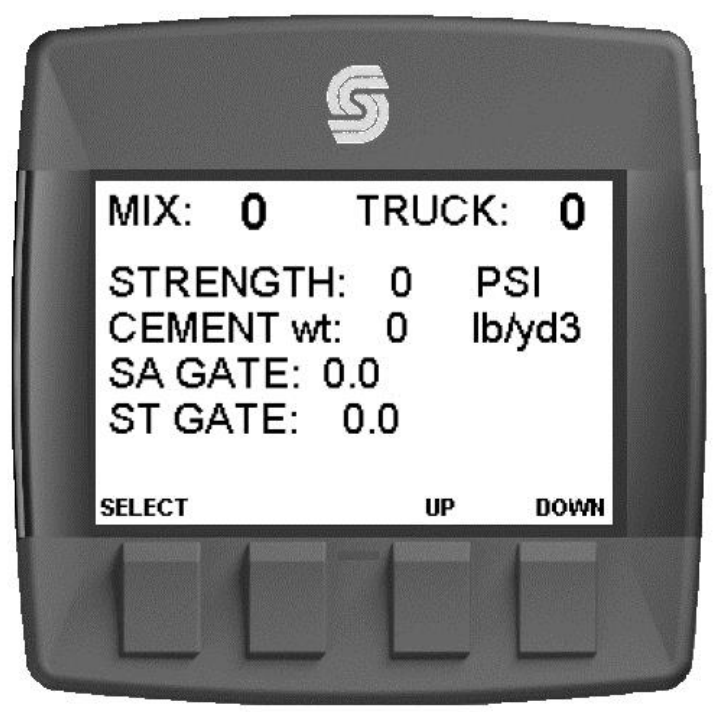

SELECT – Select current mix, Up – Show previous mix, DOWN – Show next mix

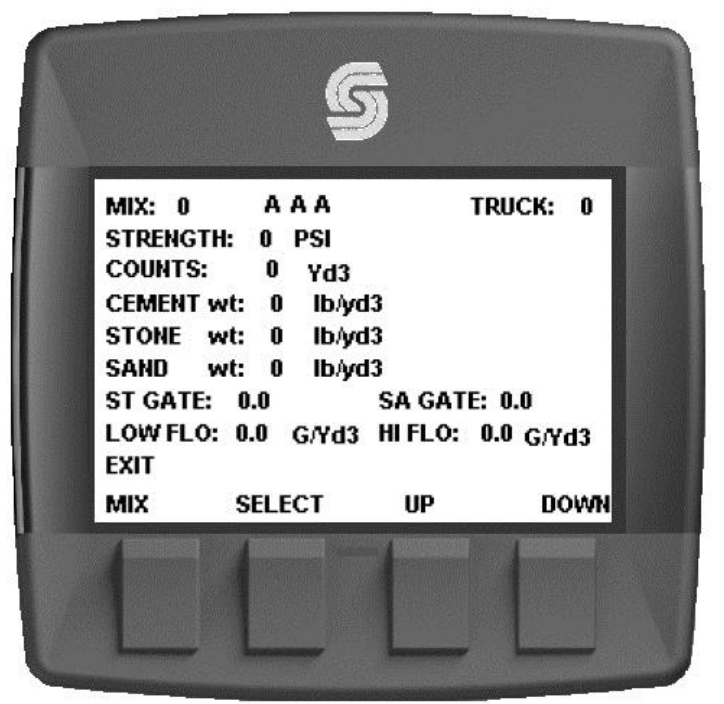

#### MIX ENTRY SCREEN

MIX – Select mix number, SELECT – highlight value to adjust Up – Adjust value up, DOWN – Adjust value down

#### SETUP PARAMETERS SCREEN

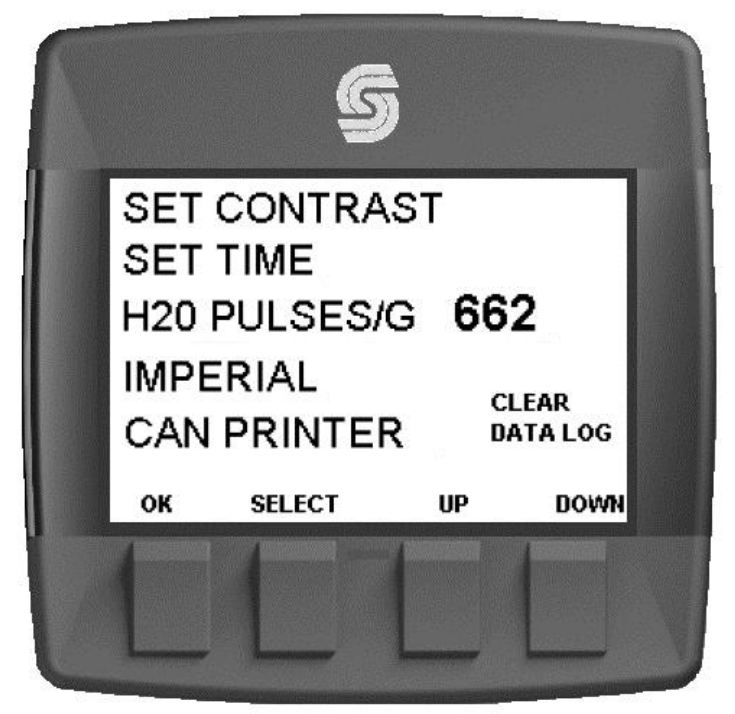

OK – Switch to Run Screen, SELECT – Switch to highlighted screen Up – Highlight previous, DOWN – Highlight next

|      | LA  | ST 5 MIX | ES RESET |  |
|------|-----|----------|----------|--|
| JOB: | Yd3 | STREN    | GTH:     |  |
| 1    | 0.0 | 0.0      | PSI      |  |
| 2    | 0.0 | 0.0      | PSI      |  |
| 3    | 0.0 | 0.0      | PSI      |  |
| 4    | 0.0 | 0.0      | PSI      |  |
| 5    | 0.0 | 0.0      | PSI      |  |
| ок   |     |          |          |  |

#### LAST 5 MIX SCREEN

OK - Switch to Run Screen

# GPM LPM GPM LPM 0.0 0.00.0 0.0 LOW HI 0K

#### ADMIX SCREEN

#### OK - Switch to Run Screen

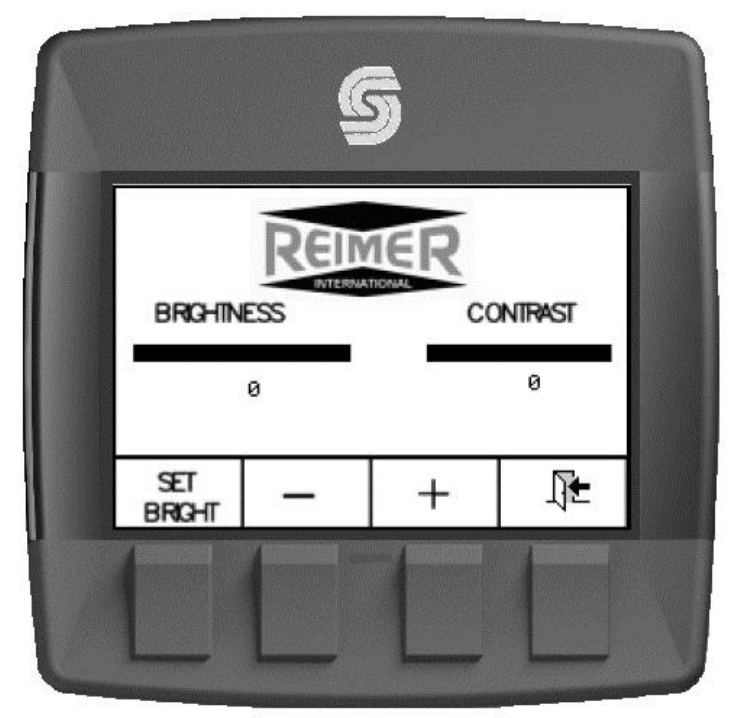

#### SET CONTRAST

#### SET TIME AND DATE

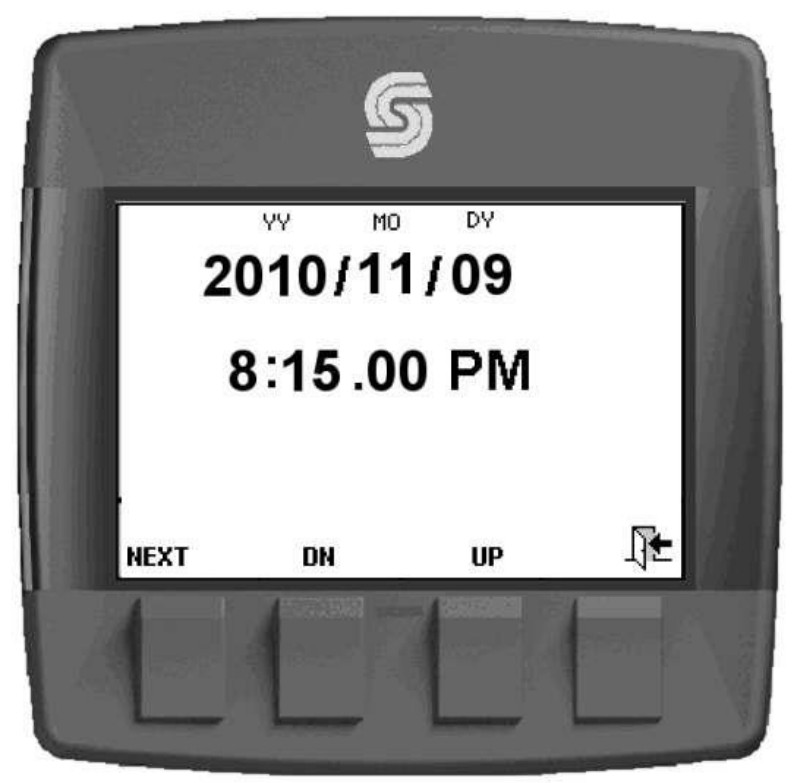

#### V. **DP200 I/O**

**SAUER** 

| 2   | D         | ANFOSS                                   |                   | Gra            | aphical Termi               | inal                              |
|-----|-----------|------------------------------------------|-------------------|----------------|-----------------------------|-----------------------------------|
| Но  | using [   | Dimensions                               | 41                | 1.5mm[163 m]   | Mounti                      | ing Panel Cutout Dimensions       |
| ł   |           | IIS9 mm (4.56 in)                        | 111.4 mm (4 30 m) | 55 mm (1.27 m) |                             | 115.9mm (0.3) (456in (4-0.07))    |
| DP. | 200 Serie | s Model Code                             |                   | Stringt. Song  | 1.                          |                                   |
| A   | Model I   | lame                                     |                   |                | DP200 Series Product        | Parameters                        |
|     | DP200     | Graphical Display, IP 67 above panel     |                   |                |                             | DP200Series                       |
|     |           |                                          | <u> </u>          |                | Processor                   | ARM 7 core, 32 bit/60 MHz         |
| B   | Inputs/   | Outputs                                  |                   |                | RAM                         | 64KB on-chip, 512MB on board      |
|     | 00        | 1 CAN port-2 DIN/AIN                     |                   |                | FRAM                        | 16 KB                             |
|     | 01        | 1 CAN port 6 DIN/AIN                     |                   |                | Power Supply                | 9-63Vdc/65Watts                   |
|     | 04        | 2 CAN parts 2 DIN/AIN                    |                   |                | Connector                   | Deutsch DTM-12                    |
|     | 04        | 2 CAN DOIS, 2 DIN/AIN                    |                   |                | Type                        | ICD with 32 graverale levels      |
|     | Real Tir  | ne Clock / Low Temperature Eunctionality |                   |                | Resolution                  | 160 x 240 pixek                   |
| ~   | 00        | No DTC and ITE                           |                   |                | Westerable Area             | 90mm × 55mm [3, 15 × 2, 16]       |
|     | 00        | OTC and IT                               |                   |                | ID Pating                   | 1067                              |
|     | 01        | RICandLIF                                |                   |                | On conting                  | Code Coo. 20 85 12085 1495 13 108 |
| _   |           | and the state of                         |                   |                | Temperature                 | Code Col: -20 C - +70 C - +138    |
| D   | Flash M   | emory/Application Key                    |                   |                | Storage Temperature         | -40 °C +85°C [-40°E +178°C]       |
|     | 02        | 2MB without Application Key              |                   |                | Wolaht                      | 250g[05]b]                        |
|     | 03        | 2MB with Application Key                 |                   |                | Whration Shock              | 50g(0.510)                        |
|     |           |                                          |                   |                | EMC.ESD                     | 100//m /158/                      |
| E   | Applica   | tion Log                                 |                   |                | Dialtal Output (0.5Å)       | 1                                 |
|     | 00        | None                                     |                   |                | Digital Output (0.54)       | 1                                 |
|     | 04        | 4 MB                                     |                   |                |                             |                                   |
| F   | USB Pol   | tType                                    |                   |                |                             |                                   |
|     | 00        | None                                     |                   |                | / 12                        | Lise care when                    |
|     | 01        | USB Device                               | 1                 |                | 000000                      | 1 Ose care when                   |
|     |           |                                          |                   |                | <u></u>                     | device pins.                      |
| DP  | 200 Seri  | es Available Models                      | 10107031          | 1              | 6 1<br>DP200 Series pin arr | in mente                          |
| UP. | 200-00-   | 00-01-00-00                              | 1010/021          | 1              | or zoosenes pinass          | gimero                            |

DP200-00-01-03-00-00 10107380 DP200-01-01-02-00-00 10106883 DP200-01-01-03-00-00 10107381 10107022 DP200-04-01-02-00-00

#### DP200 Series Related Products Part Numbers

| Deutsch Mating Connector Bag As sembly  | 10100944 |
|-----------------------------------------|----------|
| DP2XX Mounting Hardware Replacement Kit | 10107354 |
| PLUS+1 GUIDE Single User License        | 10101000 |
| DP200 Panel Seal Replacement Gasket     | 10107355 |

# DP200 Series

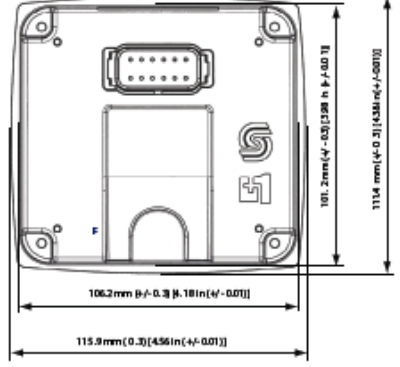

| DP200Series           |                                          |  |  |
|-----------------------|------------------------------------------|--|--|
| Processor             | ARM 7 core, 32 bit/60 MHz                |  |  |
| RAM                   | 64KB on-chip, 512MB on board             |  |  |
| FRAM                  | 16 KB                                    |  |  |
| Power S up ply        | 9-63Vdc/65Watts                          |  |  |
| Connector             | Deutsch DTM-12                           |  |  |
| Туре                  | LCD with 32 grayscale levels             |  |  |
| Resolution            | 160 x 240 pixels                         |  |  |
| Viewab le Area        | 80mm x 55mm [3, 15 x 2, 16]              |  |  |
| IP Rating             | IP67                                     |  |  |
| Operation             | Code Coo: -20 ℃ +70℃[-4年 +158年]          |  |  |
| Temperature           | Code C01: -40°C - +85°C [-40°F - +176°F] |  |  |
| Storage Temperature   | -40 °C — +85°C [-40°F — +176°F]          |  |  |
| Waight                | 250g[0.5lb]                              |  |  |
| Vibration/Shock       | 5g/ 100g                                 |  |  |
| EMC/ESD               | 100W/m / 15W                             |  |  |
| Digital Output (0.5A) | 1                                        |  |  |

#### se care when wiring mating on nector. Diagram shows evice pins.

|    |                   | Code B 00 | Code B 01 | Code B 04 |
|----|-------------------|-----------|-----------|-----------|
| 1  | Power ground-     |           |           |           |
| 2  | Power supply+     |           |           |           |
| 3  | CAN 0+            |           |           |           |
| 4  | CAN 0-            |           |           |           |
| 5  | AIN/ CAN Shield   |           |           |           |
| 6  | See CodeB option  | NC        | DIN/AIN   | NC        |
| 7  | See Code B option | NC        | DIN/AIN   | NC        |
| 8  | See CodeB option  | NC        | DIN/AIN   | CAN 1+    |
| 9  | See Code B option | NC        | DIN/AIN   | CAN1-     |
| 10 | DIN/AIN/FREQ IN/  |           |           |           |
|    | CURRENT N         |           |           |           |
| 11 | DIN/AIN/FREQ IN/  |           |           |           |
|    | CUNNENIN          |           |           |           |
| 12 | DOUT (0.5A)       |           |           |           |

Comprehensive technical information: DP2XX Series Graphical Terminals Technical Information, 11023625 Sauer-Danfoss product literature is online at www.sauer-danfoss.com

10107382

11025041 • Rev A • Apr 2007

DP 200-04-01-0 3-00-00

© Copyright 2007, Sauer-Danfoss. All rights reserved. Contents subject to change.

COMPLIANT

## VI. Service Tool

|                                                                                                    | Main Screen                                                                                                    |       |
|----------------------------------------------------------------------------------------------------|----------------------------------------------------------------------------------------------------|-------|
| 🚺 PLUS+1 GUIDE Service Tool 5.0 (Not released                                                                                                    | for production) - [C:\CUSTOMERS\Reimer\SA-3258\ServiceTool\SA3258118.P1D]                                                                                                    | _ 8 × |
| File View Design Log Parameter Communication                                                                                                    | n Options Tools Help                                                                                                    |       |
| <u>  🍳   🍐   🔮 🛁   📿   🍐   ୡ  </u>                                                                                                    |                                                                                                    |       |
| Diagnostic Navigator                                                                                                    | Graphical Overview                                                                                                    |       |
| Name Value Status   ● Periner   ● Documents   ● Documents   ● Documents   ● Documents   ● Documents   ● Documents   ● Documents   ● Documents   ● Documents   ● Documents   ● Documents   ● Parameter Functions   ● Dippay   ● Pradand Stength   ● Store and Stength   ● Store and Stength   ● Store and Stength   ● Parameters   ● Company Name   ● Ticket   ● ADMIX Options | 0.11 - PrintRequestButton     0.11 - Clp11 Freq<br>U16     0       0.11 - ConvFreq<br>U16     0     0.11 - CP_Water/vigit     0       0.11 - CX_SAND     0.11 - CP_Water/vigit     0.11 - CP_Water/vigit     0.11 - CP_Water/vigit       0.11 - CX_STONE     0.11 - CP_Water/vigit     0.11 - CP_Water/vigit     0.11 - CP_Water/vigit       0.11 - CX_STONE     0.11 - CP_Water/vigit     0.11 - CP_Water/vigit     0.12 - 0       0.11 - CX_CENT_WT     0     0.11 - CP_Emeret/wight     0.12 - 0       0.11 - CX_WATER_GAL     0     0.11 - CR_PATIO_DEC     0       0.11 - CP_TotalYards     0     0     0       0.11 - CP_TotalYards     0     0     0 |       |
|                                                                                                    | Connect Sauer-Danfoss CG150 #0 (Channel 0) 250k                                                                                                    | ί.    |

#### Water Total Screen

| File View Design Log Parameter Communication | 100 production) - [Ck/US1UPicks/Reimer/SA-3238/Service100/(SA3238/18/P10] | 1×1 |
|----------------------------------------------|---------------------------------------------------------------------------|-----|
| 🔯 😂 😂 🗃 🔽 🙆 🕹 🔍                              |                                                                           |     |
| ×                                            | Graphical Overview                                                        |     |
| Diagnostic Navigator                         | 0.11 - C1p10.Freq 0.11 - C1p10.Freq                                       | -   |
| Name Value Status                            |                                                                           |     |
| Documents                                    | 0.11 - ZP_ConvPutes 0.11 - ZP_WaterPutes                                  |     |
| ECU List                                     | U16 0 U16 0                                                               |     |
| 0,11 SA3258DP200118                          |                                                                           |     |
| - Display                                    | 0.11 - ZP_Water1                                                          |     |
| Water Total                                  | U16 0 0.11 - ZP_WaterPerCement 0.11 - CP_WaterCemTotal                    |     |
| Parameter Functions                          | 0.11 - CP Total/ards 0.11 - ZP_Conv1 U32 0 U32 0                          |     |
| - Hi and Low Flow                            | U32 0 U16 0                                                               |     |
| SA and ST Gate                               | 0.11 - CP_TotalWaterCount                                                 |     |
| - Privard and Strength                       | U32 0 0.11 - ZP_Water_AL_1_m3_Yd3                                         |     |
| Cement wt                                    | U32 0                                                                     |     |
| - Saved Values                               | 0.11 - ZP_Tme_AL_1_m3_Yd3                                                 |     |
| Company Name                                 | 0.11 - 05.ETime 0.32 0                                                    |     |
| - Z Ticket                                   | U32 0                                                                     |     |
| - ADMIX Options                              | 0.11 · OS.ExecTime                                                        |     |
|                                              |                                                                           |     |
|                                              | U.1 - US LoopLut 0                                                        |     |
|                                              |                                                                           |     |
|                                              | U.1 - US.ExectimeAppl<br>U16 0                                            |     |
|                                              | 0.11 · OS.ExecTimeWork                                                    |     |
|                                              | 016 0                                                                     |     |
|                                              | 0.11 - OS LoopCrit                                                        |     |
|                                              | 032 0                                                                     |     |
|                                              | 0.11 - OS.ETime                                                           |     |
|                                              |                                                                           |     |
|                                              |                                                                           |     |
|                                              |                                                                           |     |
| <u></u>                                      | Connect Sauer-Danfors CG150 #0 (Channel 0) 250k                           | _   |

.....

|                                      | settings)                                                                     |       |
|--------------------------------------|-------------------------------------------------------------------------------|-------|
| 🛐 PLUS+1 GUIDE Service Tool 4.0 - [C | C:\Application Engineering\Adam's Customers\Reimer\ServiceTool\SA3258109.P1D] | _ 8 × |
| File View Design Log Parameter Cor   | ommunication Options Tools Help                                               |       |
| ≪  ≪  2 ♥ H   ⊄ ∦ や                  |                                                                               |       |
| Diagnostic Navigator                 | Carabical Overview                                                            |       |
| E- 🌐 Reimer                          |                                                                               |       |
| Documents                            |                                                                               |       |
| 0 11 - SA3258DP200109                |                                                                               |       |
| E- C, H BAS20001 200103              |                                                                               |       |
| Display                              |                                                                               |       |
| E S Parameter Functions              |                                                                               |       |
| E- 📉 Display                         |                                                                               |       |
| Hi and Low Flow                      |                                                                               |       |
| PPYard and Strength                  | U.1-SETDEFPASSWURD                                                            |       |
| Stone and Sand wt                    |                                                                               |       |
|                                      |                                                                               |       |
| Saved Values                         |                                                                               |       |
| Company Name                         |                                                                               |       |
| Ticket                               |                                                                               |       |
|                                      |                                                                               |       |
|                                      |                                                                               |       |
|                                      |                                                                               |       |
|                                      |                                                                               |       |
|                                      |                                                                               |       |
|                                      |                                                                               |       |
|                                      |                                                                               |       |
|                                      |                                                                               |       |
|                                      |                                                                               |       |

Set Defaults Screen (If correct password is entered, all parameters go back to preset

| Hi and Low flow p | oresets screen |
|-------------------|----------------|
|-------------------|----------------|

| File View Design Log Parameter Co | ommunication Options Tools | Help                    |                                    |                             |
|-----------------------------------|----------------------------|-------------------------|------------------------------------|-----------------------------|
| 🔯 🗔 🗅 🗳 😽 🖉 🤌                     | ) 🕰 🔲 🔂 🕷 🖷                |                         |                                    |                             |
| Diagnostic Navigator              | 🔊 🖓 🖓 🖏                    | × : I                   |                                    |                             |
| Name Value Status                 | Graphical Overview         |                         |                                    |                             |
| 🖃 🍘 Reimer                        |                            | 0.11 · LoFlo1 0.11 ·    | HiFlo1                             |                             |
| Documents                         |                            | U8 10 1 U8              | 20 1                               |                             |
| 🖻 🛃 ECU List                      |                            | 0.11 · LoElo2 0.11 ·    | HiFlp2                             |                             |
| SA3258DP200110                    |                            | U8 9 1 U8               | 20 -                               |                             |
| E Log Functions                   |                            | 0.11 - LoElo3 0.11 -    | HiElo3                             |                             |
| Display                           |                            |                         | 20 -                               |                             |
|                                   |                            | 0.11 J oFlo4            | HiFlo4                             |                             |
| Hi and Low Flow                   |                            | U8 10 - U8              | 20 -                               |                             |
| SA and ST Gate                    |                            | 0.11 · LoFlo5 0.11 ·    | HiFlo5                             |                             |
| - PPYard and Stren                |                            | U8 10 1 U8              | 20 +                               |                             |
| - Stone and Sand wt               |                            | 0,11 - LoFlo6 0,11 -    | HiFlo6                             |                             |
| - Cement wt                       |                            | U8 10 - U8              | 20 +                               |                             |
| -Saved Values                     |                            | 0,11 · LoFlo7 0,11 ·    | HiFlo7                             |                             |
| Parameters                        |                            | U8 10 10 U8             | 20 🛨                               |                             |
| Company Name                      |                            | 0,11 · LoFlo8 0,11 ·    | HiFlo8                             |                             |
| ADMIX Options                     |                            | U8 0 📑 U8               | 20 🛨                               |                             |
|                                   |                            | 0,11 · LoFlo9 0,11 ·    | HiFlo9                             |                             |
|                                   |                            | U8 75 🛨 U8              | 75 🕂                               |                             |
|                                   |                            | 0,11 - LoFlo10 0,11 - I | HiFlo10                            |                             |
|                                   |                            | U8 10 🛨 U8              | 20 -                               |                             |
|                                   |                            | 0,11 · LoFlo11 0,11 · I | HFI011                             |                             |
|                                   |                            |                         | 20 🛨                               |                             |
|                                   |                            | 0,11 · LoFlo12 0,11 · I | HiFlo12                            |                             |
|                                   |                            | U8 10 1 U8              | 20 🕂                               |                             |
|                                   |                            | 0,11 · LoFlo13 0,11 · I | HiFlo13                            |                             |
|                                   |                            | U8 10 🛨 U8              | 20 🕂                               |                             |
|                                   |                            | 0,11 · LoFlo14 0,11 · I | HiFlo14                            |                             |
|                                   |                            |                         | 20 🕂                               |                             |
|                                   |                            | 0,11 · LoFlo15 0,11 · H | HiFlo15                            |                             |
|                                   |                            |                         | 20 🛨                               |                             |
|                                   |                            |                         |                                    |                             |
|                                   | n <u>z</u>                 |                         | C                                  | Sauer-Danfoss CG150 #0 (Cha |
| 🏄 Start 🛛 🚳 🕼 🦓 👍 🎊 🙈             | 🗖 M 🖬 🚾 🙆                  | Sent Items - Micros     | 1 GLIDE EN DLUG±1 Service 134-3258 | M SA-3258-LiserGuid         |

|                                                                                                    |                                                    | c settings          | preset serven |                                     |
|----------------------------------------------------------------------------------------------------|----------------------------------------------------|---------------------|---------------|-------------------------------------|
| PLUS+1 GUIDE Service Tool 4.1 - [I                                                                                                    | E:\Application Engineering\Adam's Customers\Reimer | \ServiceTool\SA3258 | 110.P1D]      |                                     |
| File View Design Log Parameter Co                                                                                                    | mmunication Options Tools Help                     |                     |               |                                     |
| ) 😡 🕼 🕒 🕄 😽 🗹 🦑 🦓                                                                                                    |                                                    |                     |               |                                     |
| Diagnostic Navigator                                                                                                    |                                                    |                     |               |                                     |
| Name Value Status                                                                                                    | Graphical Overview                                 |                     |               |                                     |
| E- @ Reimer                                                                                                    | 0.11 CTC-1-1                                       | 0.11 040 1.1        |               |                                     |
| 📁 Documents                                                                                                    | U8 118                                             |                     |               |                                     |
| 🖻 🛃 ECU List                                                                                                    | 011 STG the2                                       | 011 040-1-2         |               |                                     |
| in a constant in the second second s | U,11-510ate2                                       | U,TT - SAGatez      |               |                                     |
| E 🙆 Log Functions                                                                                                    | 000 100 ····                                       |                     |               |                                     |
| Display                                                                                                    | U,11 - 510ates                                     | U,11 - SAbiate3     |               |                                     |
| Arameter Functions                                                                                                    |                                                    |                     | 35 <u>-</u>   |                                     |
| E No Display                                                                                                    | U,11 - STLiate4                                    | 0,11 · SAGate4      |               |                                     |
| Hi and Low Flow                                                                                                    | 00 93                                              |                     | 78 🚍          |                                     |
| SA and ST Gate                                                                                                    | 0,11 · STGate5                                     | 0,11 · SAGate5      |               |                                     |
| Stone and Sand wt                                                                                                    | 08 87                                              | 1 08 I .            | 72 📑          |                                     |
| Stone and Stand We                                                                                                    | 0,11 · STGate6                                     | 0,11 · SAGate6      | <b>T</b> T    |                                     |
| Saved Values                                                                                                    | 08 87                                              |                     | 72 🖬          |                                     |
| - Parameters                                                                                                    | 0,11 · STGate7                                     | 0,11 · SAGate7      |               |                                     |
| - Company Name                                                                                                    | 08 87                                              |                     | 72 🗔          |                                     |
| - 📉 Ticket                                                                                                    | 0,11 · STGate8                                     | 0,11 - SAGate8      |               |                                     |
| - ADMIX Options                                                                                                    | U8 87 -                                            |                     | 72 🖬          |                                     |
|                                                                                                    | 0,11 · STGate9                                     | 0,11 · SAGate9      |               |                                     |
|                                                                                                    | U8 87 🗄                                            |                     | 12 -          |                                     |
|                                                                                                    | 0,11 - STGate10                                    | 0,11 · SAGate10     |               |                                     |
|                                                                                                    | U8 87 🕂                                            |                     | 12 🗄          |                                     |
|                                                                                                    | 0,11 · STGate11                                    | 0,11 · SAGate11     |               |                                     |
|                                                                                                    | U8 87                                              |                     | 12 🕂          |                                     |
|                                                                                                    | 0,11 · STGate12                                    | 0,11 · SAGate12     |               |                                     |
|                                                                                                    | U8 87 🔂                                            |                     | 12 -          |                                     |
|                                                                                                    | 0,11 - STGate13                                    | 0,11 - SAGate13     |               |                                     |
|                                                                                                    | U8 87                                              | U8 7                | 12 ÷          |                                     |
|                                                                                                    | 0,11 - STGate14                                    | 0,11 - SAGate14     |               |                                     |
|                                                                                                    | U8 87 🗧                                            | U8 7                | 72 ÷          |                                     |
|                                                                                                    | 0,11 - STGate15                                    | 0,11 · SAGate15     |               |                                     |
|                                                                                                    | U8 87 🗧                                            | U8 7                | 12 +          |                                     |
|                                                                                                    |                                                    | ,                   |               |                                     |
|                                                                                                    | 1                                                  |                     |               | Sause Danface (CLED 40 (Channel 0)  |
|                                                                                                    |                                                    |                     | Connect       | pauer-bailloss CGIS0 #0 (Channel 0) |
| 🎦 Start 🛛 🥭 🙆 🚱 🧶 🧔                                                                                                    | 🖬 🔛 🔛 🥲 🔰 🔟 Sent Items - Micros                    | PLUS+1 GUIDE        | SA-3258       | 🔄 💾 SA-3258-UserGuid                |

SA and ST Gate settings preset screen

| Pulses | per ya | rd and | Strength | presets | screen |
|--------|--------|--------|----------|---------|--------|
|--------|--------|--------|----------|---------|--------|

| PLUS+1 GUIDE Service Tool 4.1 -   | [L:\Application Engineering\Adam's Customers\Reimer\ServiceTool\SA3258110.P1D]                                                                                                    |
|-----------------------------------|----------------------------------------------------------------------------------------------------|
| File View Design Log Parameter Ci | ommunication Options Tools Help                                                                                                    |
| ] 😡 🕼 🗈 ジ 🖬 🗭 🦑 🍕                 |                                                                                                    |
| Diagnostic Navigator              |                                                                                                    |
| Name Value Statur                 | Graphical Overview                                                                                                    |
| Reimer                            |                                                                                                    |
| C Documents                       | 0,11 · PPYard1 0,11 · Strength1                                                                                                    |
|                                   | U16 950 ÷ U16 3000 ÷                                                                                                    |
| ■ ■ 0 SA3258DP200110              | 0,11 - PPYard2 0,11 - Strength2                                                                                                    |
| - O Log Functions                 | U16 1140 - U16 3500 -                                                                                                    |
| Display                           | 0,11 - PPYard3 0,11 - Strength3                                                                                                    |
| Parameter Functions               | U16 1270 - U16 4000 -                                                                                                    |
| 🖻 🥎 Display                       | 0.11 · PPYard4 0.11 · Strength4                                                                                                    |
| - 📉 Hi and Low Flow               | U16 1400 H U16 4500 H                                                                                                    |
| - 📉 SA and ST Gate                | 0.11 · PPYard5 0.11 · Streenth5                                                                                                    |
| - 🚫 PPYard and Stren              | U16 1500 - U16 5000 -                                                                                                    |
| - 📉 Stone and Sand wt             | 0.11 · PPYard6 0.11 · Streenth6                                                                                                    |
| - 📉 Cement wt                     |                                                                                                    |
| - Saved Values                    | 0.11. PPVard7 0.11. Strength7                                                                                                    |
| - S Parameters                    |                                                                                                    |
| Company Name                      |                                                                                                    |
| - N licket                        |                                                                                                    |
| - ADMIX Uptions                   |                                                                                                    |
|                                   | U,11 - PPYard9 U,11 - Strengtra                                                                                                    |
|                                   |                                                                                                    |
|                                   | U,11 - PPYardTU U,11 - Stengen U                                                                                                    |
|                                   |                                                                                                    |
|                                   | U,11 - HPYard11 U,11 - Stengon 1                                                                                                    |
|                                   |                                                                                                    |
|                                   | 0.11 - PPYard12 U,11 - Strength12                                                                                                    |
|                                   |                                                                                                    |
|                                   | U,11 - PP-Yard13 U,11 - Strength13                                                                                                    |
|                                   |                                                                                                    |
|                                   | 0.11 - PPYard14 0.11 - Strength14                                                                                                    |
|                                   |                                                                                                    |
|                                   | 0.11 - PPYard15 0.11 - Strength15                                                                                                    |
|                                   |                                                                                                    |
|                                   |                                                                                                    |
| ·                                 | ا پر محمد المحمد (Swar Darfors (Cl 50 #0 (Channel 0)) 25 المحمد (Swar Darfors (Cl 50 #0 (Channel 0)) 25 المحمد (Swar Darfors (Cl 50 #0 (Channel 0)) 25 المحمد (Swar Darfors (Cl 50 #0 (Channel 0)) 25 المحمد (Swar Darfors (Swar Darfors (Swar |
|                                   |                                                                                                    |
| 🌆 Start 🛛 🥶 🕑 🞯 🧶 🐌               | 🗑 🚻 📴 🛂 🔰 SA-3258-UserGuid 🔛 PLUS+1 GUIDE 🛛 🔛 PLUS+1 Service 🎑 SA-3258 🛛 💾 SA-3258-UserGuid 🖂 🙆 🛒 💇 🖤 🖏 🖕 📶 🧭                                                                                                    |

|                                  |                            |                            | ind weighte            |                        |            |                        |               |
|----------------------------------|----------------------------|----------------------------|------------------------|------------------------|------------|------------------------|---------------|
| Ele View Decise Los December Co  | L:\Application Engineering | J\Adam's Lustomers\Reimer\ | Service Fool (5A32581) | U.P1D]                 |            |                        |               |
| The view besign buy Parameter co |                            |                            |                        |                        |            |                        |               |
| 0 0 0 0 0 0 0 0 0 0              | 4    🖸    🖉 🗉 🗉            |                            |                        |                        |            |                        |               |
| Diagnostic Navigator             | S   S   S S S              |                            |                        |                        |            |                        |               |
| Name Value Status                | Graphical Overview         |                            |                        |                        |            |                        |               |
| E 🕘 Reimer                       |                            | 0.11 - Stope\//1           | 0.11 Spedult1          |                        |            |                        |               |
| - Documents                      |                            | U16 2200 1                 |                        | 873 H                  |            |                        |               |
| 🖻 🛃 ECU List                     |                            | 0.11 - Stone/4/12          | 0.11 Sand102           |                        |            |                        |               |
|                                  |                            | U16 2200 1                 |                        | 873 I                  |            |                        |               |
| E Cog Functions                  |                            | 0.11 - Stopelu//3          | 0.11 Sandi 02          |                        |            |                        |               |
| - Display                        |                            | U16 2200 H                 |                        |                        |            |                        |               |
| Section Parameter Functions      |                            | 0.11 Shanah 04             | 0.11 Sametroid         | 075 <u>-</u>           |            |                        |               |
| E- Display                       |                            | U16 2200 프                 |                        | 873 <b>–</b>           |            |                        |               |
| Hi and Low Flow                  |                            | 0.11 Characher             | 0.11 . Candu 05        |                        |            |                        |               |
| PPVard and Stran                 |                            | U16 2200 프                 | U16 1                  | 873 <del>·</del> ·     |            |                        |               |
| Stone and Sand wt                |                            | 0.11 Charachiel            | 0.11 - Sandw//6        |                        |            |                        |               |
| Cement wt                        |                            | U16 2200                   | U16 1                  | 873 <del>- 1</del>     |            |                        |               |
| - Saved Values                   |                            | 010 0 2200                 | 0.11 - Sandw07         |                        |            |                        |               |
| - N Parameters                   |                            | U116 2200                  | U16 1                  | 873 -                  |            |                        |               |
|                                  |                            | 010 2200 -                 | 0.11 - SandW18         | <u> </u>               |            |                        |               |
| - 📉 Ticket                       |                            | U116 2200                  | U16 1                  | 873 - 1                |            |                        |               |
| - S ADMIX Options                |                            | 010 2200 -                 | 0.11 - SandWt9         |                        |            |                        |               |
|                                  |                            | U16 2200                   | U16 1                  | 873 -                  |            |                        |               |
|                                  |                            | 0.11 Stensbi010            | 0.11 - SandWt10        |                        |            |                        |               |
|                                  |                            | U16 2200                   | U16 1                  | 873 +                  |            |                        |               |
|                                  |                            | 011 011 1011               | 0.11 SandWt11          |                        |            |                        |               |
|                                  |                            | 0,11 · Stonew(11           | J U16 1                | 873 +                  |            |                        |               |
|                                  |                            |                            | 0,11 - SandW(12        |                        |            |                        |               |
|                                  |                            | U,TT - StoneWt12           | U16 1                  | 873 -                  |            |                        |               |
|                                  |                            | 2200                       | 0,11 - SandW(13        |                        |            |                        |               |
|                                  |                            | U,11 - StoneWt13           | U16 1                  | 873 🕂                  |            |                        |               |
|                                  |                            | 2200                       | 0,11 - SandWt14        |                        |            |                        |               |
|                                  |                            | 0,11 - StoneWt14           | U16 1                  | 873 🕂                  |            |                        |               |
|                                  |                            | 2200                       | 0,11 - SandWt15        |                        |            |                        |               |
|                                  |                            | 0,11 - StoneWt15           | U16 1                  | 873 🕂                  |            |                        |               |
|                                  |                            | 2200                       | 1                      |                        |            |                        |               |
|                                  |                            |                            |                        |                        |            |                        |               |
| ,                                | ·                          |                            |                        |                        | Connect    | Sauer-Danfoss CG150 #1 | 0 (Channel 0) |
|                                  | 🗖 M 🖬 🐼 🔿                  | Inhov - Microsoft O        |                        | IS DUILE + 1 Formico T | C3 54-3258 | Ső-3258-HeerGuide      |               |
| - 😺 🐨 🐨 🐨 🐨 🖉                    | 🖬 tar 🛄 🔛 💙                |                            | T COTTI GOIDE          | M LEO2+1 SELAICE 1     |            |                        |               |

#### Stone and Sand weight presets screen

#### Cement weight presets screen

| Number 2014 PLUS +1 GUIDE Service Tool 4.1 - [I                                                                                                    | \Application Engineering\Adam's | Eustomers\Reimer\ServiceTool\SA3258: | 110.P1D] |                              |
|----------------------------------------------------------------------------------------------------|---------------------------------|--------------------------------------|----------|------------------------------|
| File View Design Log Parameter Co                                                                                                    | munication Options Tools Help   |                                      |          |                              |
| Q  Q    D V H   Z   & Q                                                                                                    | 4   <mark>0</mark>  2 # 6 5 5   |                                      |          |                              |
| Diagnostic Navigator                                                                                                    | <br>                            |                                      |          |                              |
| Name Value Status                                                                                                    | Graphical Overview              |                                      |          |                              |
| E 🕘 Reimer                                                                                                    |                                 |                                      |          |                              |
| - Documents                                                                                                    | 0,11 -                          | CementWt1                            |          |                              |
| 🖻 🛃 ECU List                                                                                                    | U16                             | 0 🗄                                  |          |                              |
| in a state in the state in the | 0,11 ·                          | CementW/t2                           |          |                              |
| E Cog Functions                                                                                                    | U16                             | 0 🕂                                  |          |                              |
|                                                                                                    | 0,11 -                          | CementWt3                            |          |                              |
| Normal Actions                                                                                                    | U16                             |                                      |          |                              |
| E S Display                                                                                                    | 0,11 -                          | CementWt4                            |          |                              |
| Hi and Low Flow                                                                                                    | U16                             | 0 ÷                                  |          |                              |
| DDVad and Share                                                                                                    | 0,11 -                          | CementW/t5                           |          |                              |
| Stone and Sand wt                                                                                                    | U16                             | 0 🗧                                  |          |                              |
| Cement wt                                                                                                    | 0,11 -                          | Cement/w/t6                          |          |                              |
| Saved Values                                                                                                    | U16                             | 0 -                                  |          |                              |
| Parameters                                                                                                    | 0.11 -                          | CementW/t7                           |          |                              |
| - Company Name                                                                                                    | U16                             | 0 +1                                 |          |                              |
| - 📉 Ticket                                                                                                    | 0.11 -                          | CementW/t8                           |          |                              |
| - ADMIX Options                                                                                                    | U16                             |                                      |          |                              |
|                                                                                                    | 0.11 -                          | Cement/4/19                          |          |                              |
|                                                                                                    | U16                             |                                      |          |                              |
|                                                                                                    | 0,11 ·                          | CementW/t10                          |          |                              |
| 1                                                                                                    | U16                             | 0 🕂                                  |          |                              |
| 1                                                                                                    | 0,11 -                          | CementW/t11                          |          |                              |
| 1                                                                                                    | U16                             | 0 🕂                                  |          |                              |
| 1                                                                                                    | 0,11 -                          | CementWt12                           |          |                              |
| 1                                                                                                    | U16                             | 0 🕂                                  |          |                              |
| 1                                                                                                    | 0,11 -                          | CementWt13                           |          |                              |
| 1                                                                                                    | U16                             | 0 +                                  |          |                              |
| 1                                                                                                    | 0,11 - 1                        | DementW/t14                          |          |                              |
| 1                                                                                                    | U16                             | 0                                    |          |                              |
| 1                                                                                                    | 0,11 - 1                        | CementW/t15                          |          |                              |
|                                                                                                    | U16                             |                                      |          |                              |
|                                                                                                    |                                 |                                      |          |                              |
|                                                                                                    |                                 |                                      | Connect  | Sauer-Danfoss CG150 #0 (Chan |
| 🏄 Start 🛛 🥶 💿 🕑 🦛 🞜 👌 🖞                                                                                                    | 🛛 🔛 🖉 📀 👘 🔟 Inb                 | ox - Microsoft O                     | SA-3258  | 🛛 🖳 SA-3258-UserGuide 🛛 💽    |

| 🛐 PLUS+1 GUIDE Service Tool 4.0 - [C:\Application Engineering\Adam's Customers\Reimer\ServiceTool\SA3258109.P1D]                                                                                                    |
|----------------------------------------------------------------------------------------------------|
| File View Design Log Parameter Communication Options Tools Help                                                                                                    |
|                                                                                                    |
| Diagnostic Navigator                                                                                                    |
| Prime Graphical Overview   Bit Column 0.11-Sav2Strength1   Bit Optimize 0.11-Sav2Strength1   Bit H and Low Flow 0.11-SaveStrength1   Bit H and Low Flow 0.11-SaveStrength1   Bit Stone and Sand M 0.11-SaveStrength1   Bit Stone and Sand M 0.11-SaveStrength1   Bit Stone and Sand M 0.11-SaveStrength1   Bit Stone and Sand M 0.11-SaveStrength1   Bit Stone and Sand M 0.11-SaveStrength1   Bit Stone and Sand M 0.11-SaveStrength1   Bit Stone and Sand M 0.11-SaveStrength1   Bit Stone and Sand M 0.11-SaveStrength2   Bit Stone and Sand M 0.11-SaveStrength1   Bit Stone and Sand M 0.11-SaveStrength2   Bit Stone and Sand M 0.11-SaveStrength2   Bit Stone and Sand M 0.11-SaveStrength3   Bit Stone and Sand M 0.11-SaveStrength3   Bit Stone and Sand M 0.11-SaveStrength3   Bit Stone and Sand M 0.11-SaveStrength3   Bit Stone and Sand M 0.11-SaveStrength3   Bit Stone and Sand M 0.11-SaveStrength3   Bit Stone and Sand M 0.11-SaveStrength3   Bit Stone and Sand M 0.11-SaveStrength3   Bit Stone and Sand M 0.11-SaveStrength3   Bit Stone and Sand M 0.11-Sa |
| Connect Sauer-Danforc (CLS0 #0 (Channel 0) 250k                                                                                                    |
|                                                                                                    |

| Paran | notor | Screen |
|-------|-------|--------|
| гаган | ieter | Screen |

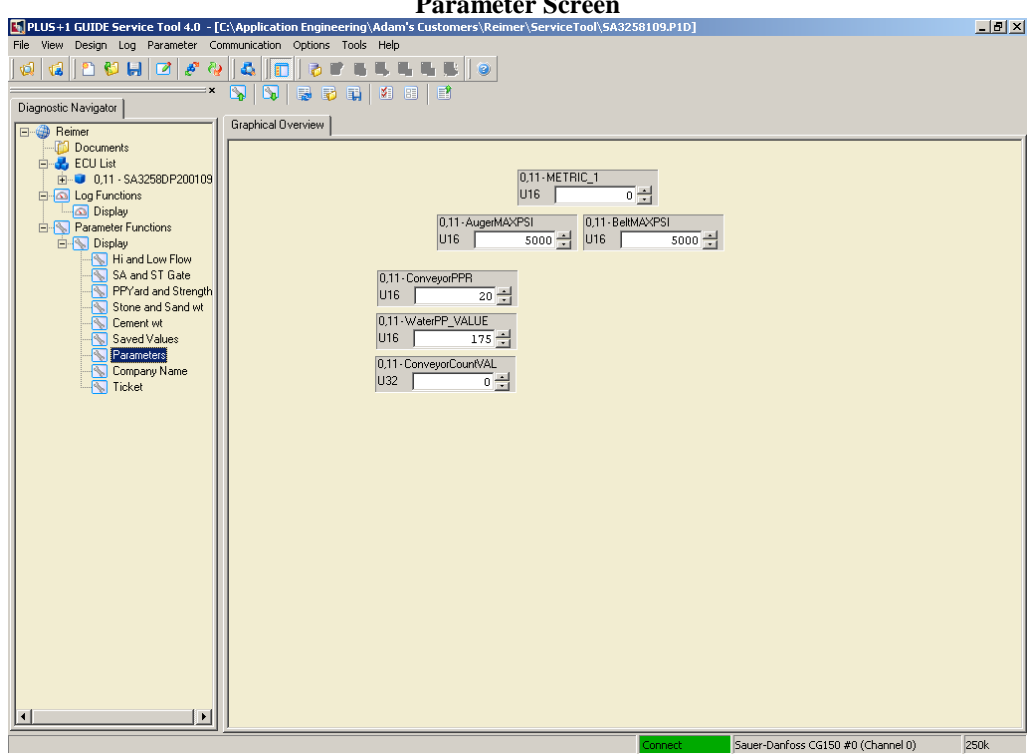

| NUS+1 GUIDE Service Tool 4.0 - [0 | Application Engineering\Adam's Customers\Reimer\ServiceTool\SA3258109.P1D                                                                                  | _ 8 × |
|-----------------------------------|----------------------------------------------------------------------------------------------------|-------|
| File View Design Log Parameter Co | mmunication Options Tools Help                                                                                                    |       |
| 😡 🔞 🗈 😂 📙 🗹 🧬 🥹                   |                                                                                                    |       |
| ×                                 |                                                                                                    |       |
| Diagnostic Navigator              |                                                                                                    |       |
| E- @ Reimer                       | Graphical Overview                                                                                                    |       |
| Documents                         | Dec Hx Oct Html Chr Dec Hx Oct Html Chr Dec Hx Oct Html Chr 0,11-CHAR_1 0,11-CHAR_13                                                                       |       |
| ECU List                          | 32 20 040 «#32; Space 64 40 100 «#64; 8 96 60 140 «#96; U16 32 + U16 77 +                                                                                  |       |
| E A Log Functions                 | 33 21 041 «#33; ! 65 41 101 «#65; À 97 61 141 «#97; a 0,11-CHAR_2 0,11-CHAR_14                                                                             |       |
| Display                           | 35 23 043 6#35; # 67 43 103 6#67; C 99 63 143 6#99; C U16 32 ↔ U16 69 ↔                                                                                    |       |
| Parameter Functions               | 36 24 044 ¢#36; \$ 68 44 104 ¢#68; D 100 64 144 ¢#100; d 0,11-CHAR_3 0,11-CHAR_15                                                                          |       |
| Hi and Low Flow                   | 37 23 043 «#37, * 89 43 103 «#05, £ 101 83 143 «#001, * 016 32 016 82 016 82 016 82 016 82 016                                                             |       |
|                                   | 39 27 047 «#39; ' 71 47 107 «#71; 6 103 67 147 «#103; g U11-UHAH_4 U11-UHAH_16                                                                             |       |
|                                   | 40 28 050 «#40; ( )2 48 110 «#72; 1 104 88 150 «#104; 1 018 32 - 016 32 - 1                                                                                |       |
|                                   | 42 2A 052 ¢#42; * 74 4A 112 ¢#74; J 106 6A 152 ¢#106; j 0,11-0HAH_J 0,11-0HAH_17                                                                           |       |
|                                   | 43 22 053 443, + 75 45 113 476; L 108 6C 154 4#108; L 0.11-CHAR 6 011-CHAR 18                                                                              |       |
|                                   | 45 2D 055 6#45; - 77 4D 115 6#77; M 109 6D 155 6#109; M U16 32 - U16 32 -                                                                                  |       |
| Company Name                      | 47 2F 057 «#47; / 79 4F 117 «#79; 0 111 6F 157 «#111; 0 0,11-CHAR_7 0,11-CHAR_19                                                                           |       |
|                                   | 48 30 060 «#48; 0 80 50 120 «#80; P 112 70 160 «#112; P U16 32 - U16 32 -                                                                                  |       |
|                                   | 50 32 062 c#50; 2 82 52 122 c#82; R 114 72 162 c#114; r 0,11-CHAR_8 0,11-CHAR_20                                                                           |       |
|                                   | 51 33 063 c#51; 3 83 53 123 c#83; 5 115 73 163 c#115; s U16 32 - U16 32 -                                                                                  |       |
|                                   | 52 34 064 «#52; 4 64 54 124 «#64; 1 116 74 164 «#116; 0 0.11·CHAR_9 0.11·CHAR_21                                                                           |       |
|                                   | 54 36 066 «#54; 6 86 56 126 «#86; V 118 76 166 «#118; V U16 32 🔆 U16 32 🔆                                                                                  |       |
|                                   | 55 37 067 «#55; 7 67 57 127 «#67; 6 119 77 167 «#119; 6 0,11-CHAR_10 0,11-CHAR_22                                                                          |       |
|                                   | 57 39 071 4#57; 9 89 59 131 4#89; Y 121 79 171 4#121; Y U16 82 1016 32                                                                                     |       |
|                                   | 58 34 072 4#56; 90 54 132 4#90; 2 122 74 172 4#122; 2 0,11-CHAR_11 0,11-CHAR_23<br>59 3B 073 4#59; 91 5B 133 4#91; [ 123 7B 173 4#123; { 1110 0,01-CHAR_23 |       |
|                                   | 60 3C 074 6#60; < 92 5C 134 6#92; \ 124 7C 174 6#124;   010 69 1 010 02 1                                                                                  |       |
|                                   | 61 30 0/5 4#61; = 93 50 135 4#93; 1 125 70 1/5 4#126; + 0116 122                                                                                           |       |
|                                   | 63 3F 077 6#63; ? 95 5F 137 6#95; 127 7F 177 6#127; DEL                                                                                                    |       |
|                                   |                                                                                                    |       |
|                                   |                                                                                                    |       |
|                                   |                                                                                                    |       |
|                                   |                                                                                                    |       |
|                                   |                                                                                                    |       |
|                                   | Connect Sayer-Danfross CG150 #0 (Channel 0)                                                                                                    | 250k  |

**Company Name Screen** 

 Image: Construction Construction Constr

#### Ticket Number Screen

Sauer-Danfoss CG150 #0 (Channel 0) 250k

**AdMix Meter Options Screen** 

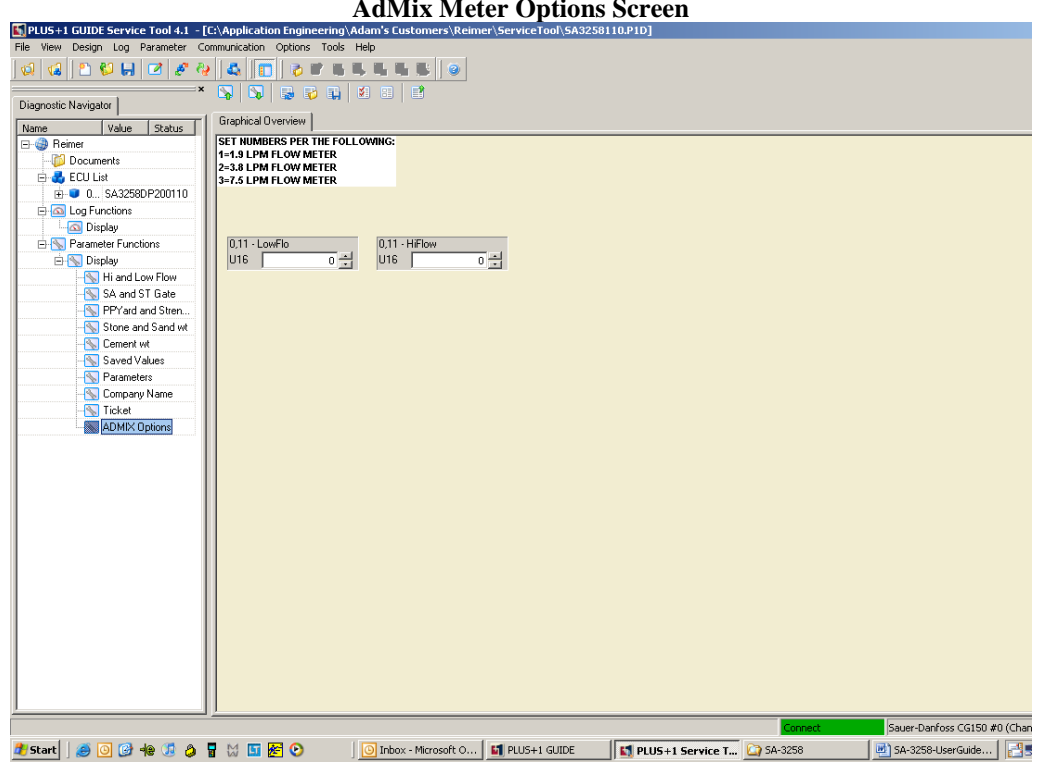